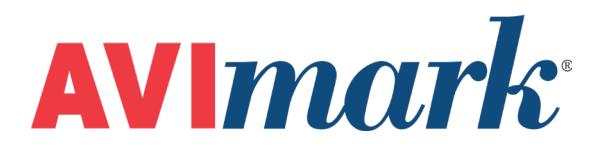

# **Estimate Locking**

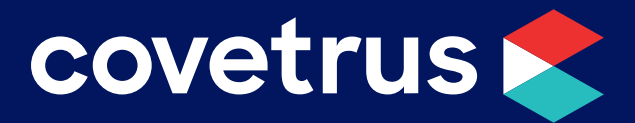

855-478-7920 | 304 Ohio St. | Oshkosh, WI 54902 Revised July 15, 2019

## **Table of Contents**

| Overvie | 2W                     | 3 |
|---------|------------------------|---|
| Lo      | ocking Estimates       | 3 |
| Op      | ptions Maintenance     | 4 |
| Es      | stimate Tab            | 4 |
| Lo      | ocked Estimate Options | 5 |
| Ex      | xpired Estimates       | 6 |
| Lo      | ockEstimate Utility    | 6 |

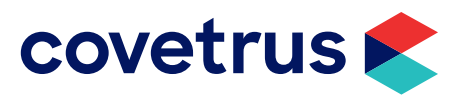

### Overview

Estimate locking is available in AVImark version 18.22.0 and above. The locking feature has been added to Patient Estimates which allows users to lock an estimate once all edits have been made. Locking the estimate takes away the ability to edit the entries on the estimate. The user is still able to Post or Decline estimate entries, Print, and select a different Doctor.

#### **Locking Estimates**

To lock an estimate, go to the Estimates tab for the patient.

- 1. On the estimate, **right-click | Change**.
- 2. In the **Change Patient Estimates**, click **Lock.** Note: the estimate must have an expiration date in order to be locked.

| Change Patient Estimates X          |                                       |            |              |           |             |            |
|-------------------------------------|---------------------------------------|------------|--------------|-----------|-------------|------------|
| Name Ne                             | euter Doctor                          | DNS: David | N. Sharp, D\ | /M 👻      | j           |            |
| Documen                             | ıt                                    |            |              |           | •••         | 붬 Print    |
| Active                              | e Expires In 30 韋 days Expires On: 03 | 3/21/2019  | Created: 0   | 2-19-19 B | y: David N. | Sharp, DVM |
| 32                                  | ☐ Include Tax ☑ Include Surcharges    |            |              |           |             |            |
| Code                                | Description                           | Variance   | Quantity     | Count     | Amount      | _          |
| 920                                 | Antech Pre-op Profile                 | 0%         | 1            | 1         | 52.50       | )          |
| 3715                                | Glycopyrrolate 0.2 mg/mL              | 0%         | 1            | 1         | 1.51        | 1          |
| 3006                                | Butorphanol 10 mg/mL                  | 0%         | 1            | 1         | 14.10       | )          |
| 1009                                | Catheter Cap-Male Adapter             | 0%         | 1            | 1         | 3.40        | )          |
| 1055                                | IV CathTerumo 22 ga x 1"              | 0%         | 1            | 1         | 4.99        | 9          |
| 710                                 | Catheterization, Intravenous          | 0%         | 1            | 1         | 13.90       | ) -        |
| Post Lock Estimates Total: \$302.40 |                                       |            |              |           |             |            |
| ∲ Nex                               | t 🖓 Prior                             |            |              |           | 🗸 ОК        | 🗙 Cancel   |
| Modified                            |                                       |            |              |           |             | /          |

3. A prompt displays with the option to proceed or not. Click **Yes** to lock the estimate. Click **No** to return to the estimate unlocked.

| Confirm |                                                                                                    |
|---------|----------------------------------------------------------------------------------------------------|
| ?       | You have asked to lock the estimate, this will cause the estimate to become locked and no other changes can be made to the estimate. Do you wish to proceed? |
|         | <u>Yes</u> <u>No</u>                                                                                                    |
| Show    | / this message again                                                                                                    |

4. Upon returning to the Change Patient Estimate window the locked button will appear greyed out and the title of the window will contain (LOCKED).

| AVI Change Patient Estimates (LOCKED) |        |  |  |  |
|---------------------------------------|--------|--|--|--|
| Name                                  | Neuter |  |  |  |

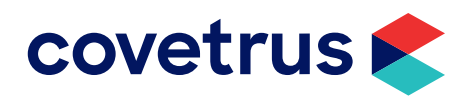

#### **Options Maintenance**

There is an advanced option which allows users to set the default value for all users or set users under ID/User/Value if a user needs to be set differently from the default value.

1. Click and search for **estimates**.

| Eile Edit | ns Maintenance<br>View Help                                                                                                    |                                                                                                    |                     |           |             |              |                  |                  | _             |                                                                                                    | ×    |
|-----------|----------------------------------------------------------------------------------------------------|----------------------------------------------------------------------------------------------------|---------------------|-----------|-------------|--------------|------------------|------------------|---------------|----------------------------------------------------------------------------------------------------|------|
| Search    | estimates                                                                                                    |                                                                                                    |                     |           |             |              |                  |                  |               |                                                                                                    |      |
| ⊡- Optic  | Ins<br>lient Information Disp<br>Patient<br>- Estimates<br>- Allow override v<br>- Default Numbe<br>- Include Surcha<br>- Include Treatm<br>- Name<br>- You have aske<br>B Posting | vhen Setting up Estimate<br>r of Days Until Estimate Expires<br>rge in Estimates<br>ent Comments<br>d to lock the estimate, this will cau | use the estimate to | become lo | cked and no | other change | es can be made t | o the estimate [ | Do you wish t | b proceed                                                                                                    | 2    |
| Values    | Security                                                                                                    |                                                                                                    |                     |           |             |              |                  |                  |               |                                                                                                    |      |
| Default   | Value Prompt                                                                                                    |                                                                                                    | Change              |           |             |              |                  |                  |               |                                                                                                    |      |
|           | 1                                                                                                    |                                                                                                    |                     |           |             |              |                  |                  |               |                                                                                                    |      |
| ID U      | ser                                                                                                    | Value                                                                                                    |                     |           |             |              |                  |                  |               |                                                                                                    |      |
|           | <no data="" disp<="" td="" to=""><td>lay&gt;</td><td></td><td></td><td></td><td></td><td></td><td></td><td></td><td></td><td></td></no>                                            | lay>                                                                                                    |                     |           |             |              |                  |                  |               |                                                                                                    |      |
|           |                                                                                                    |                                                                                                    |                     |           |             |              |                  |                  |               | <ul> <li>Image: A start of the start of the start of</li></ul> | Done |
|           |                                                                                                    |                                                                                                    |                     |           |             |              |                  |                  |               |                                                                                                    |      |

- 2. With the locked option highlighted, click **Change** and make the preferred selection for the Default Value:
  - o **Prompt** The prompt above will open each time Lock is clicked.
  - o Yes The estimate will automatically lock when Lock is clicked.
  - o **No** The estimate will NOT lock when Lock is clicked.

#### **Estimate Tab**

Once the estimate is locked, on the Patient Estimate tab, the estimate will display **(L)** at the end of the estimate name.

| PATIEN   | T: Scotty         |                |        |                 |                                  | No. 1428            |
|----------|-------------------|----------------|--------|-----------------|----------------------------------|---------------------|
| Name     | Scotty            | Codes          | Sex M  | Added 08-02-18  | DNS Neuter (L)                   | 02-19-19            |
| Birthday | 08-02-16 Age 2y   | Rabies         |        | Reminded (none) |                                  |                     |
| Breed    | Terrier, Scottish | Plan           |        | Deceased (none) |                                  |                     |
| Color    | Brown and Tan     | Weight 36.00   | in Ibs | Microchip       |                                  |                     |
| Species  | Canine            | Allergy (none) |        | Relation (none) | Reminders (Follow-ups) Estimates | Ownership / Sched 🕬 |

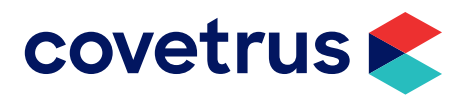

#### **Locked Estimate Options**

Once an estimate is locked, the users cannot add, remove, or edit any entries on the estimate. The user will, however, have the ability to Decline, Post, Select and Post, add Notes, and Print the estimate.

- 1. Right-click | Change on the locked estimate.
- 2. Use the Ctrl or Shift key to highlight items to select.
- 3. Right-click | Select or press the spacebar to select items from the estimate.

| AVI Cha  | Change Patient Estimates (LOCKED) ×    |                              |       |          |          |           |               |             |               |            |
|----------|----------------------------------------|------------------------------|-------|----------|----------|-----------|---------------|-------------|---------------|------------|
| Name     | Neuter                                 |                              |       | -        | Doctor   | NS: David | I N. Sharp, D | VM 👻        |               |            |
| Docun    | nent                                   |                              |       |          |          |           |               |             | •••           | 🖺 Print    |
| 🔽 Ac     | ctive Expires                          | In 30 🚊 da                   | ys l  | Expires  | On: 3/21 | /2019     | Created: (    | )2-19-19 By | y: David N. S | Sharp, DVM |
|          |                                        |                              |       |          |          |           |               |             |               |            |
|          |                                        | ie lax <mark>IM Inclu</mark> | ide S | Surchar  | jes      |           |               |             |               |            |
| Code     | Description                            |                              |       |          | V        | ariance/  | Quantity      | Count       | Amount        |            |
| 920      | Antech Pre-                            | op Profile                   |       | Edit     |          | • 09      | 5             | 1 1         | 52.50         |            |
| 3715     | Glycopyrrola                           | te 0.2 mg/mL                 |       | View     |          | 0%        | 6             | 1 1         | 1.51          |            |
| 3006     | Butorphanol                            | 10 mg/mL                     | _     | view     |          | 0%        | 5             | 1 1         | 14.10         |            |
| 1009     | Catheter Cap                           | p-Male Adapter               | 현     | Choose   |          | • 09      | 5             | 1 1         | 3.40          |            |
| 1055     | IV CathTeru                            | umo 22 ga x 1"               |       | Notes    | F5       | 0%        | 6             | 1 1         | 4.99          |            |
| 710      | Catheterizati                          | ion, Intravenous             |       | Print    |          | 0%        | 6             | 1  1        | 13.90         | -          |
| 3 rows   | selected                               |                              |       | Formula  | iry      |           |               |             |               |            |
| Selec    | cted                                   |                              |       | Inventor | y Used   |           |               |             |               |            |
| Code     |                                        | Description                  |       | Decline  | Shift+F8 |           |               | Quantity    |               |            |
| 920      |                                        | Antech Pre-op                |       | Post     | F8       |           |               | 1           | 1             |            |
| 3006     |                                        | Butorphanol 10               |       | Select   | Space    |           |               | 1           | 1             |            |
| 1055     |                                        | IV CathTerum                 | o 22  | ga x 1"  |          |           |               | 1           | 1             |            |
|          |                                        |                              |       |          |          |           |               |             |               |            |
|          |                                        |                              |       |          |          |           |               |             | -1            |            |
|          | 71.59                                  |                              |       |          |          |           |               |             |               |            |
| 1        | Estimates Total: \$302.40              |                              |       |          |          |           |               |             |               |            |
| <u> </u> |                                        | J GK                         |       |          |          |           |               |             |               |            |
| д        |                                        | rior                         | _     |          |          |           |               |             | A OK          | % Cancel   |
| V 1      | TTTTTTTTTTTTTTTTTTTTTTTTTTTTTTTTTTTTTT |                              |       |          |          |           |               |             |               | ~ cancer   |
|          |                                        |                              |       |          |          |           |               |             |               |            |

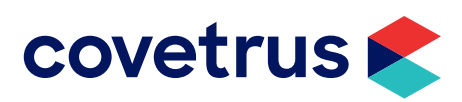

#### **Expired Estimates**

The only way to unlock an estimate is for it to Expire. An estimate expires once the Expires On date has past. The estimate will unlock and is then editable. If any prices were increased within the Treatment or Inventory List, they will be reflected on the estimate once refreshed.

Expired estimates will also show in Red so at a glance the user knows the estimate is expired.

| PATIEN   | T: Jersey (20661) ——— |                    | No. 20628                                                 |
|----------|-----------------------|--------------------|-----------------------------------------------------------|
| Name     | Jersey                | Codes Sex N        | DO Canine Dental Grade 1 & 2 2/18/2019                    |
| Birthday | 2/19/2014 Age 5y      | Rabies             |                                                           |
| Breed    | Wheaten Terrier       | Plan               |                                                           |
| Color    | Tan                   | Weight 0.00 in Kgs |                                                           |
| Species  | Canine                | Allergy (none)     | Reminders (Follow une) Estimate Ownershin / Schedule /    |
|          |                       |                    | (reminders / ronow-ups / coundie / Ownership / schedule / |

#### LockEstimate Utility

There is a utility to lock all valid estimates, meaning they have not expired. The utility will lock all estimates that have not expired as of the date you are running it looking forward. Again, once an estimate is locked there is no unlocking it. Run a backup before running this utility.

- 1. Before running the LockEstimate Utility, create a backup. Before backing up your AVImark files, be sure **all workstations have closed AVImark**.
- 2. With your mouse over the AVImark Guardian icon on the Desktop, **right-click** and from the shortcut menu, choose **Run as administrator**.

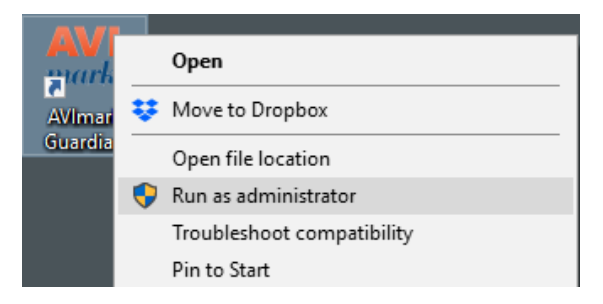

3. In AVImark Server Guardian, with the option **Open AVImark Server** selected, click **Run**.

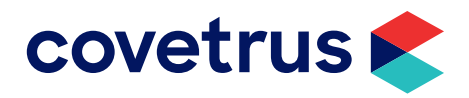

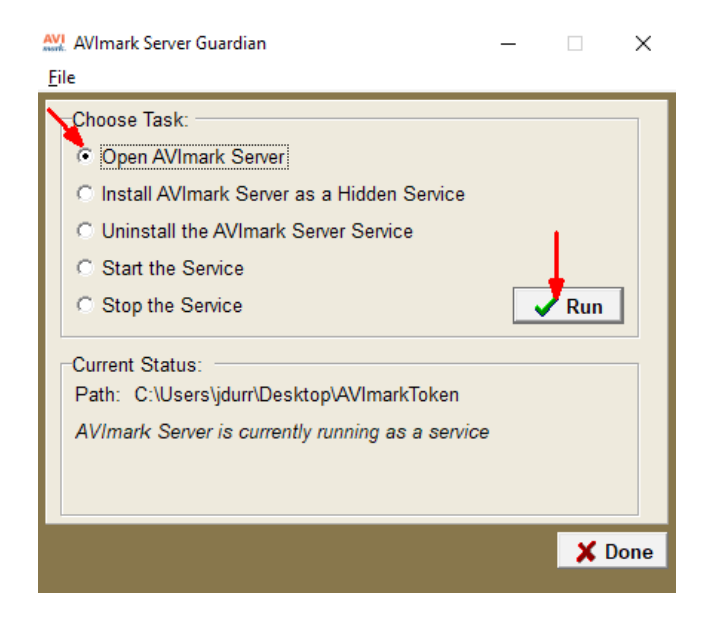

The AVImark Server opens.

| AVI AVImark Server                          | _ | × |
|---------------------------------------------|---|---|
| <u>F</u> ile <u>U</u> tilities <u>H</u> elp |   |   |
| Active: True                                |   |   |
| Path: C:VAVImark Demo                       |   |   |
| Port: 9191                                  |   |   |
| Connections: 0                              |   |   |
| Computer Name:                              |   |   |
|                                             |   |   |

4. From AVImark Server, click on Utilities | BACK UP AVImark Files.

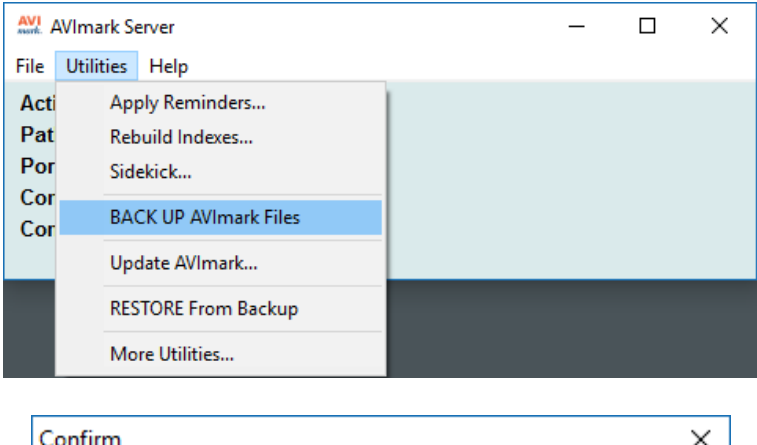

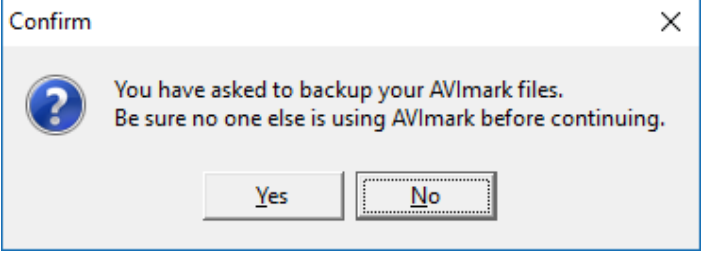

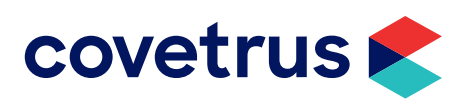

5. Click **Yes** to proceed with the backup.

| AVI Backup                                                                     | — 🗆 X                                                                                                    |
|--------------------------------------------------------------------------------|----------------------------------------------------------------------------------------------------|
| Select the destination<br>Destination:<br>D:\<br>Backup<br>AVImark Data Backup | In directory.<br>Include:<br>✓ Program files<br>○ Documents<br>○ Photos<br>○ Attachments<br>○ Journals<br>○ Lab Files<br>Options:<br>✓ Verify backup |
| Path:<br>D:\Backup\AVImark Data Backup                                         | Drive:                                                                                                    |
| 🖌 Backup                                                                       | X Cancel ? Help                                                                                                    |

- 6. Under Backup Options, select the option **Program files** and **Verify backup** then click **Backup**.
- 7. Once the backup is finished, a **Backup verified successfully** message will appear. Click **OK** on the message.

| Backup                         | — 🗆 X                          |
|--------------------------------|--------------------------------|
| 100%                           |                                |
| Destination:                   |                                |
| 🗁 D:\                          | Include:                       |
| 🗁 Backup                       | Program files                  |
| AVImark Data Backup            |                                |
| AVImark Server                 | × Photos                       |
| Backup verified successfully   | y. ☐ Attachments<br>☐ Journals |
| ОК                             | Lab Files                      |
|                                | Verify backup                  |
| Testing D:\Backup\AVImark D    | ata Backup\Wed.zip             |
| c:\avimark demo\vetenvoy\Micro | c 🖃 d: [data] 💽                |
| Sackup                         | X Cancel ? Help                |

- 8. Close AVImark Server Guardian and return to AVImark.
- 9. From the menu bar, click on Utilities | Utilities.
- 10. In the Utility dialog box, enter LockEstimate then click OK.

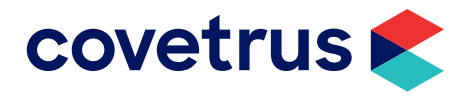

| Utility      | ×      |
|--------------|--------|
| Name         |        |
| Lockestimate |        |
| ОК           | Cancel |

- 11. A message will appear to run a backup. If you followed the previous steps to create a backup, click No on the message.
- 12. Click **Run** on the LockEstimate Utility. **Remember, once an estimate is locked there is no** unlocking it.

| AVI AVImark Utility                                                              | — |     | Х |
|----------------------------------------------------------------------------------|---|-----|---|
| Press "Run" to lock all active Patient Estimates set<br>to expire after 02-19-19 |   | Run |   |
|                                                                                  |   |     |   |

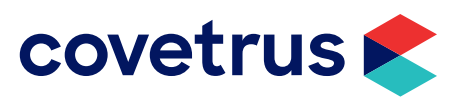